# **Creating an Agency Recruitment Plan**

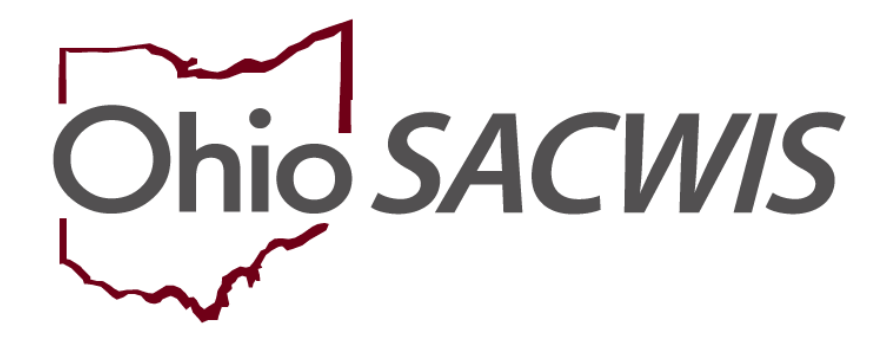

# **Knowledge Base Article**

### **Table of Contents**

| Overview                                      | 3 |
|-----------------------------------------------|---|
| Security                                      | 3 |
| Policy and Procedure Background               | 3 |
| Navigating to Recruitment Plans               | 4 |
| Adding a Recruitment Plan                     | 5 |
| Routing the Plan to Your Licensing Specialist | 6 |
| Helpful Hints                                 | 7 |

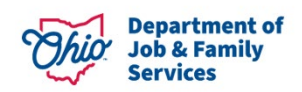

#### **Overview**

This Knowledge Base Article describes how to enter Agency Recruitment Plans for Foster Homes and Adoptive Homes.

### Security

For a User to have the ability to add a Recruitment Plan, they must have an assigned User Group of **Recruitment Planner** or **Private Agency –Recruitment Worker**.

#### **Policy and Procedure Background**

The mandates for an Agency Foster Recruitment Plan come from OAC 5101:2-5-13:

(2) An agency shall have a written plan describing strategies for foster caregiver recruitment that complies with the Multiethnic Placement Act, Oct. 20, 1994, P.L. 103-382, as amended by Section 1808 of the Small Business Job Protection Act of 1996, P.L. 104-188 (MEPA), and the Civil Rights Act of 1964 (Title VI), as it applies to the foster care process. If the PCSA, PCPA or PNA amends its recruitment plan, the agency shall be responsible for submitting the amended recruitment plan to ODJFS within ninety days following a plan change. This policy shall include:

(a) A description of the characteristics of foster children served by the agency that shall include the following:

(i) Ages.

(ii) Developmental needs.

(iii) Emotional needs.

(iv) Physical needs.

(v) Race, color and national origin backgrounds.

(vi) Levels of care needed.

(b) Diverse methods of disseminating general information regarding the children served by the agency.

(c) Specific strategies to reach all parts of the community as defined by the agency. (d) Strategies for assuring that prospective foster caregivers have access to the

application process, including the flexibility of service to the community served by the agency.

(e) Strategies for training staff to work with diverse cultural, racial, ethnic and economic communities.

(f) Strategies for dealing with linguistic barriers.

(g) Procedures for a timely search for foster caregivers, including the use of interagency efforts, provided that such procedures ensure that placement of a child in an appropriate household is not delayed by the search for a same race or ethnic placement.

(h)A statement of assurance that all foster caregiver recruitment activities and materials shall be in compliance with MEPA and Title VI, the Indian Child Welfare Act of 1978, 25 U.S.C. 1901 and the Adoption and Safe Families Act of 1997.

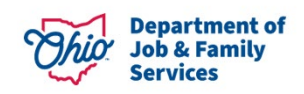

Adoptive Recruitment plan mandates can be found in OAC 5101:2-48-05.

#### **Navigating to Recruitment Plans**

- 1. From the Home screen, click on the **Provider** tab.
- 2. Click on the Recruitment sub-tab
- 3. The system will default to the Recruitment **Plans** section.
- 4. The **view** link on the left-hand side of a record opens the recruitment plan record in read-only mode.
- 5. The **edit** link on the left-hand side of a record allows you to update a plan that has not been approved yet. The status of the record must be pending to have this link.
- 6. The **copy** link on the left-hand side of a record allows you to create a new copy of an existing record for editing.
- 7. The **report** link on the left-hand side of a record will generate the content for printing.
- 8. The **delete** link to the right-hand side of a record allows you to delete a recruitment plan that has not been approved yet.

|                                      | Home                  | Case                           |             | Provider           |      | Fina             | ncial               | Administration            |
|--------------------------------------|-----------------------|--------------------------------|-------------|--------------------|------|------------------|---------------------|---------------------------|
| Workload                             | Provider Search       | h Provider Match               | Recruitment | Inquiry Train      | ning | Contracts        | Agency Certificatio | ons                       |
|                                      |                       | Plans                          |             |                    |      |                  | Events              |                           |
| Recruitment I                        | Plan Filter Criteria  |                                |             |                    |      |                  |                     |                           |
| Agency Type                          | e: (                  | Public 🔻                       |             | Agency:            |      | Ohio Child Welfa | are Agency          | •                         |
| Plan Type:                           |                       | T                              |             | Plan Name:         |      |                  |                     |                           |
| From Effectiv                        | ve Date:              |                                |             | To Effective Date: |      |                  |                     |                           |
| Sort Results                         | Ву:                   | Effective Date (Descending)    |             |                    |      |                  |                     |                           |
| Filter                               | Filter                |                                |             |                    |      |                  |                     |                           |
| Recruitment I                        | Plans                 |                                |             |                    |      |                  |                     |                           |
| Result(s) 1 to 10                    | 0 of 10 / Page 1 of 1 |                                |             |                    |      |                  |                     |                           |
|                                      | Туре                  | Nam                            | e           | Effective Date     |      | Expiration Date  | Status              | Agency                    |
| <u>view</u><br><u>copy</u><br>report | Foster Home           | SCCS Foster Home Recruitment I | Plan        | 07/01/2018         |      |                  | Approved            | Ohio Child Welfare Agency |
| view<br>copy<br>report               | Adoption              | SCCS Foster Home Recruitment I | Plan        | 07/01/2018         |      |                  | Approved            | Ohio Child Welfare Agency |

9. The Add Plan button allows you to create a new recruitment plan.

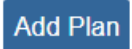

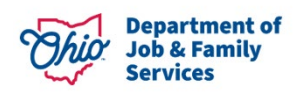

#### Adding a Recruitment Plan

- 1. Click the Add Plan button.
- 2. The Recruitment Plan Information screen appears.
- 3. Select a **Plan Type** (Adoption, Foster Home or Other) required.
- 4. Enter a Plan Name required.
- 5. Enter in an Effective Date required.
- 6. Enter # of Planned Recruitment Events required
- 7. Enter # of Families to be Approved/Certified required
- 8. The following fields are optional:
  - a. Expiration Date
  - b. # of Projected Inquiries
  - c. # of Children to be Placed
- 9. Click **Apply** to retain the information and remain on the same page.

| Recruitment Plan Information         Agency:       Foster Care Agency of Ohio         Plan Type:*       Foster Home           Plan Name:*       FCA of Ohio's Foster Home Recruitment Plan         Effective Date:*       09/28/2023         # of Projected Inquiries:       # of Planned Recruitment         # of Children to be Placed:       # of Families to be<br>Approved/Certified:         # of Children to be Placed:       # of Families to be<br>Approved/Certified: | Workload Provider S                                                          | Search Provider Match                                                    | Recruitment | nquiry Training                                         | KCCP Pre-Screening Tool |
|----------------------------------------------------------------------------------------------------|------------------------------------------------------------------------------|--------------------------------------------------------------------------|-------------|---------------------------------------------------------|-------------------------|
| Agency:       Foster Care Agency of Ohio         Plan Type:*       Foster Home           Plan Name:*       FCA of Ohio's Foster Home Recruitment Plan         Effective Date: *       09/28/2023       Expiration Date:         # of Projected Inquiries:       # of Planned Recruitment         # of Children to be Placed:       # of Families to be Approved/Certified:         Mapproved/Certified:       Narrative                                                         | Recruitment Plan Information                                                 |                                                                          |             |                                                         |                         |
| Plan Type:*       Foster Home V         Plan Name:*       FCA of Ohio's Foster Home Recruitment Plan         Effective Date: *       09/28/2023         if of Projected Inquiries:       # of Planned Recruitment         # of Children to be Placed:       # of Families to be Approved/Certified:                                                                                                    | Agency:                                                                      | Foster Care Agency                                                       | of Ohio     |                                                         |                         |
| # of Children to be Placed: # of Families to be Approved/Certified:   Recruitment Plan Details  Plan Topic Narrative                                                                                                    | Plan Type:"<br>Plan Name:"<br>Effective Date: "<br># of Projected Inquiries: | Foster Home       FCA of Ohio's Foster Home Recruitment       09/28/2023 | i Plan      | Expiration Date:<br># of Planned Recruitment<br>Events: |                         |
| Recruitment Plan Details Plan Topic Narrative                                                                                                    | # of Children to be Placed:                                                  |                                                                          |             | # of Families to be<br>Approved/Certified:              |                         |
| Plan Topic Narrative                                                                                                    | Recruitment Plan Details                                                     |                                                                          |             |                                                         |                         |
|                                                                                                    |                                                                              | Plan Topic                                                               |             |                                                         | Narrative               |

- Apply Save Cancel
  - 10. Upon clicking Apply, the Recruitment Plan Details section will appear.
  - 11. Click on the edit link next to each Plan Topic and enter a narrative as required.

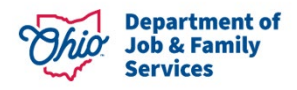

|                            |                                                                                   | Plan Topic |
|----------------------------|-----------------------------------------------------------------------------------|------------|
| <u>view</u><br>edit        | Statement of Assurance                                                            |            |
| <u>view</u><br><u>edit</u> | Description of Recruitment Community and of Children in the Recruitment Community |            |
| <u>view</u><br>edit        | Community Outreach                                                                |            |
| <u>view</u><br><u>edit</u> | Methods to Disseminate Recruitment Information                                    |            |
| <u>view</u><br>edit        | Access to the Home Study Process                                                  |            |
| <u>view</u><br><u>edit</u> | Responding to Inquiries                                                           |            |
| <u>view</u><br>edit        | Staff Training                                                                    |            |
| <u>view</u><br>edit        | Linguistic Barriers                                                               |            |
| <u>view</u><br>edit        | Home Study & Pre-Service Training Strategies (Out of County)                      |            |
| <u>view</u><br>edit        | Agency Fee Structure                                                              |            |
| <u>view</u><br><u>edit</u> | Timely Search/Match Procedures                                                    |            |
| <u>view</u><br><u>edit</u> | Additional Comments                                                               |            |

12. Each plan topic will display prompts about what information should be included in the section.

### **Routing the Plan to Your Licensing Specialist**

After completion of all Plan Topics, you may route your completed plan to your Licensing Specialist at the State.

1. Click on the Process Approval button at the bottom of the screen.

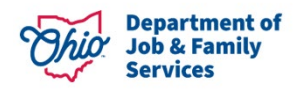

| <u>view</u><br><u>edit</u> | Agency Fee Structure           | test |
|----------------------------|--------------------------------|------|
| <u>view</u><br>edit        | Timely Search/Match Procedures | test |
| <u>view</u><br>edit        | Additional Comments            | test |
|                            |                                |      |

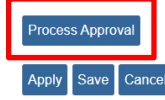

The Process Approval screen appears.

- 2. Select an **Action** for the record (if sending to the State, select **Route** or a variation of this)
- 3. Enter any **Comments** as desired.
- 4. From the **Agency** drop down, select **Ohio Department of Job and Family Services** (listed as the first entry of the list, NOT in alphabetical order)
- 5. Select your Licensing Specialist's name from the resulting **Reviewers/Approvers**.
- 6. Click Save.

| Process Approval        |                    |                         |                  |                 |                                               |
|-------------------------|--------------------|-------------------------|------------------|-----------------|-----------------------------------------------|
|                         |                    |                         |                  |                 |                                               |
| Work Item               |                    |                         |                  |                 |                                               |
| ID:                     | 1998478            | Type:                   | RECRUITMENTPLAN  | Reference:      | FCA of Ohio's Foster Home<br>Recruitment Plan |
| Task ID:                | 1998478            | Task Type:              | Recruitment Plan | Task Reference: |                                               |
|                         |                    |                         |                  | Task Status:    |                                               |
| Routing/Approval Action |                    |                         |                  |                 |                                               |
| Action: *               | Reviewed and route | $\checkmark$            |                  |                 |                                               |
| Comments:               |                    |                         |                  |                 |                                               |
|                         |                    |                         |                  |                 |                                               |
|                         |                    |                         |                  |                 | 1                                             |
|                         | Spell Check Clear  | 2000                    |                  |                 | ```                                           |
| Agency:                 | Ohio Department of | Job and Family Services |                  | $\checkmark$    |                                               |
| Reviewers/ Approvers:   | Cruse, Sara        | ♥)                      |                  |                 |                                               |
|                         |                    |                         |                  |                 |                                               |

The status of your Recruitment Plan will now be listed as **Pending Approval**.

#### **Helpful Hints**

1. If you need to create both a **Foster Home** and **Adoption** recruitment plan, you may complete your **Foster Home** type, then use the **copy** feature which creates a new record and change the **Plan Type** to **Adoption** so that you do not need to re-enter all the Plan Topics narratives in their entirety, you can edit the narratives to match your new recruitment plan type.

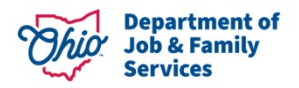

2. If you need to edit your recruitment plan after sending it to your Licensing specialist, proceed to the **Home** tab, **Approvals** sub-tab and select the **recall/reroute** link from the recruitment plan record. Select **Recall** and your name/agency to return it to a status of **In Progress**.

|      | Home                        |             | Provider                       | Financial                                                                    | Ad | ministration   |  |
|------|-----------------------------|-------------|--------------------------------|------------------------------------------------------------------------------|----|----------------|--|
| Ale  | rts Action Items Appro      | vals Assign | nments                         |                                                                              |    |                |  |
| Pend | ing Approvals               |             |                                |                                                                              |    |                |  |
| - 1  | Pocruitmont Plan            |             |                                |                                                                              |    |                |  |
|      | Statue                      |             |                                | Task                                                                         |    |                |  |
|      | otatus                      |             |                                | IUSK                                                                         |    |                |  |
|      | 09/28/2023 Pending Approval |             | [1998478] [Recruitment Plan]FC | an]FCA of Ohio's Foster Home Recruitment Plan - [1998478].[Recruitment Plan] |    | recall/reroute |  |

If you need additional information or assistance, please contact the OFC Automated Systems Help Desk at <u>SACWIS\_HELP\_DESK@jfs.ohio.gov</u>.

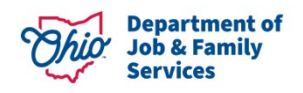